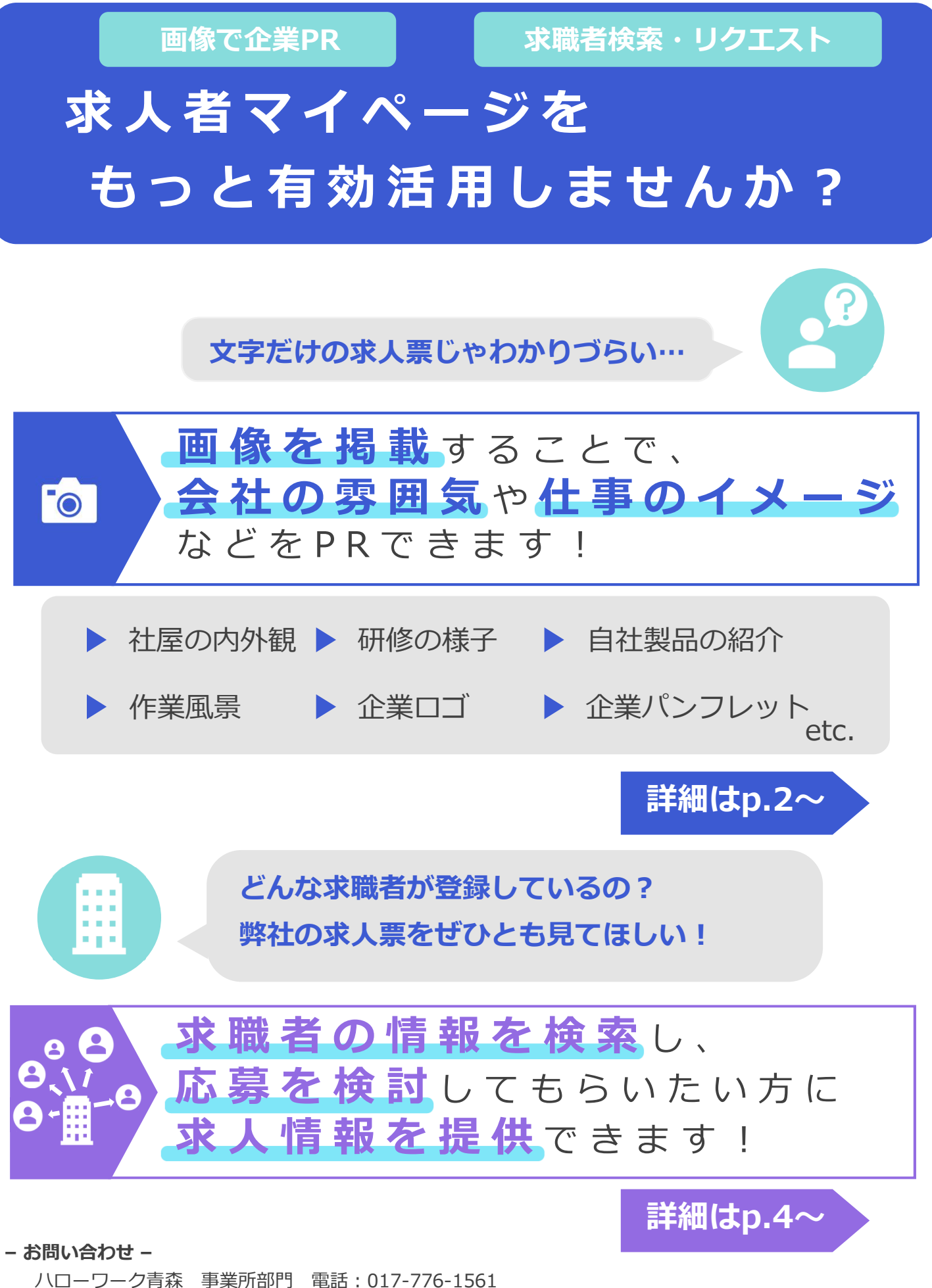

(部門コード31#)

LL060826青森所27

## 💿 画像の掲載は求人者マイページから

▶ 掲載できる画像は10件まで、1件のサイズは2MBが上限です。

▶ ファイル形式は JPEG, GIF, PNG, BMP に限りアップロードできます。

# ▶ 画像情報の著作権・肖像権等が求人者ではなく第三者にある場合は、求人者の方が、関係者に対してハローワークの求職者の方等にインターネットを通じて公開されることについて承諾を得る必要があります。

▶ 登録した画像情報は、ハローワークインターネットサービス上で閲覧可能と なりますが、求人票には表示されません。

## 1 求人者マイページホーム より **事業所情報設定** へ

留 意

事

項

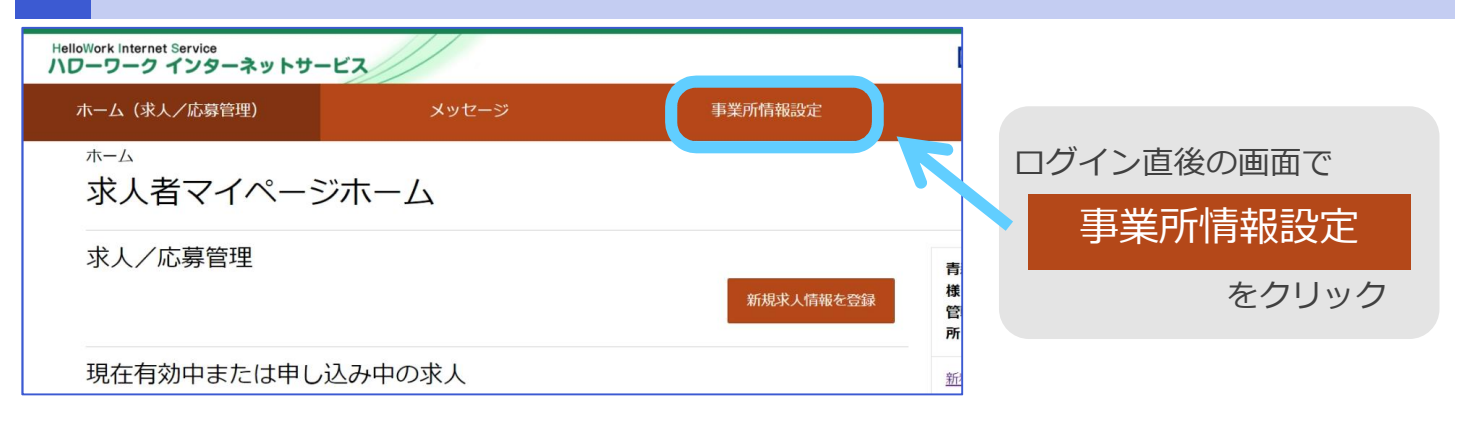

## 2 事業所情報・設定画面 で **画像情報** タブに切り替え **事業所情報を編集**

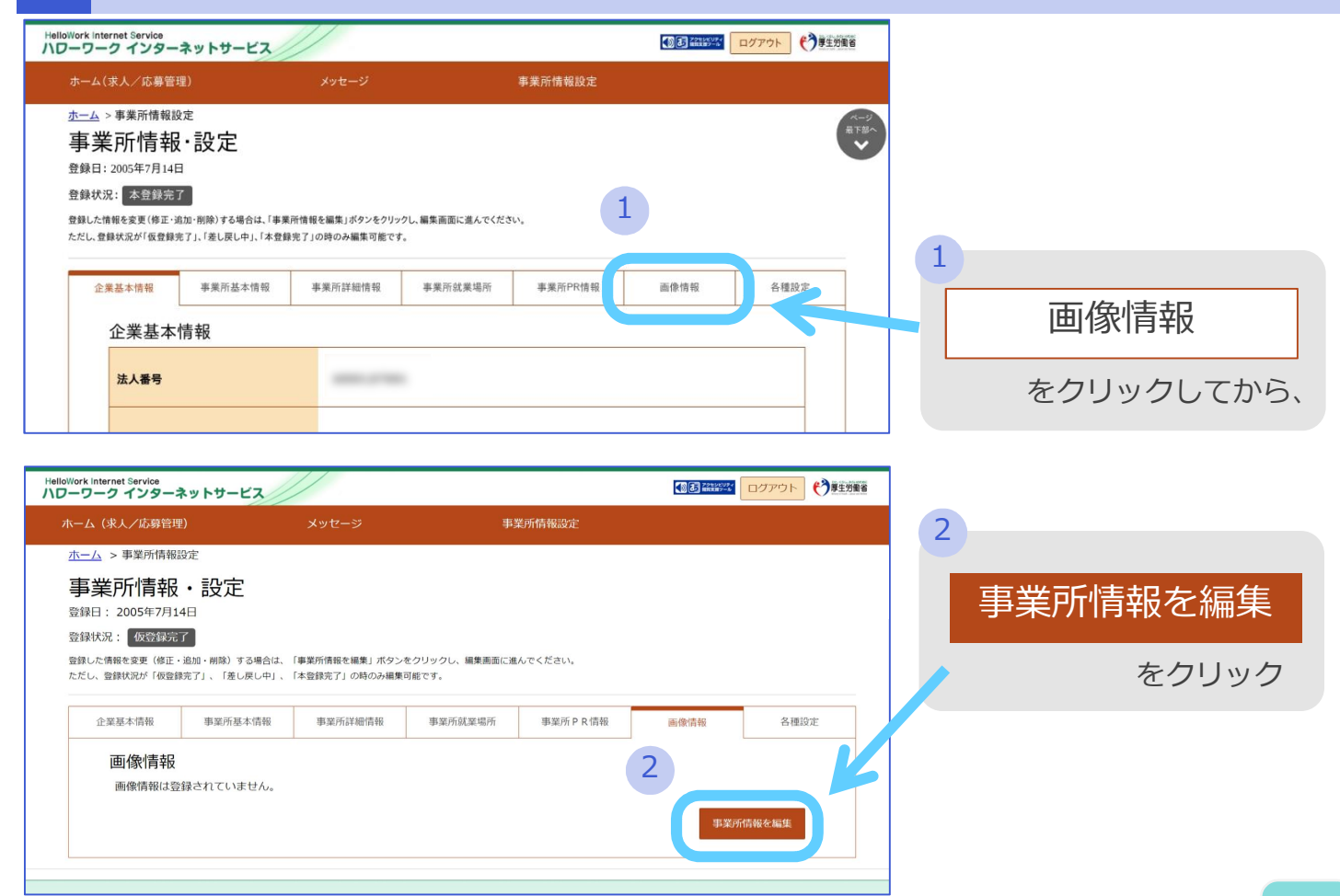

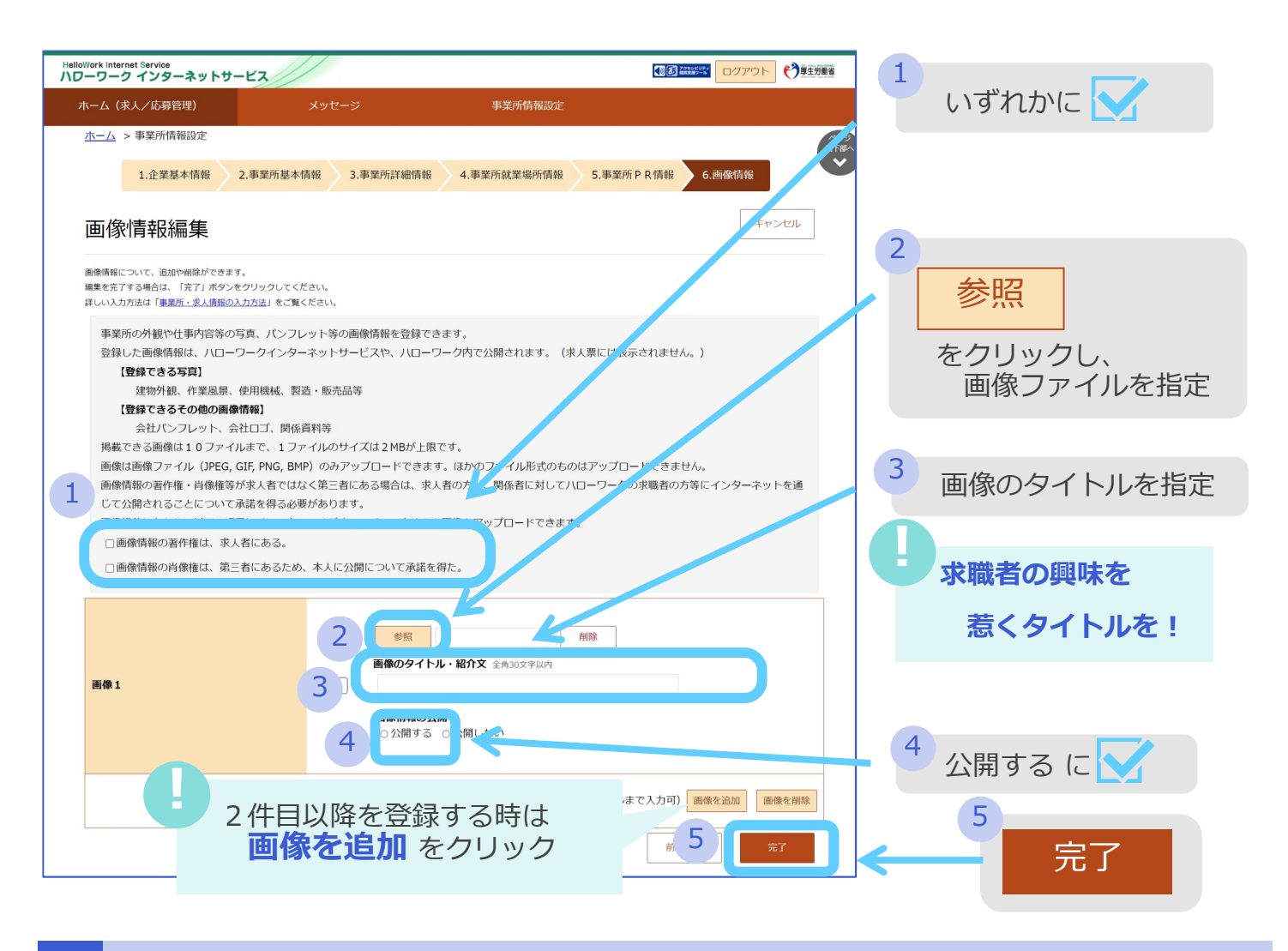

#### 4 最後に 編集内容を申込 を忘れずに!

| HelloWork Internet Service<br>ハローワーク インターネットサービス |                                                                                                    |         |         | Notice 1        |      |                        |            |
|--------------------------------------------------|----------------------------------------------------------------------------------------------------|---------|---------|-----------------|------|------------------------|------------|
|                                                  | (求人/応募管理)                                                                                                    |         | 事業所     | 所情報設定           |      |                        |            |
| <u>ホーム</u>                                       | > 事業所情報設定                                                                                                    |         |         |                 |      |                        |            |
| 事業                                               | 事業所情報・設定<br><sup>登録日:2005年7月14日</sup>                                                                                    |         |         |                 |      | 編集内容を申込                | 編集内容を甲込    |
| 登録状:<br>登録した<br>ただし、                             | 登録状況: 仮登録完了<br>登録した情報を変更(修正・追加・削除)する場合は、「事業所情報を編集」ボタンをクリックし、編集画面に進んでください。<br>ただし、登録状況が「仮登録完了」、「差し戻し中」、「本登録完了」の時のみ編集可能です。 |         |         |                 |      |                        | を忘れずにクリック  |
| 3                                                | 举耳太传战 事举所基本情報                                                                                                    | 車業所詳細信報 | 事業所就業場所 | <b>車業</b> 斫ΡΩ情報 | 面像情報 | 友通语定                   |            |
|                                                  | 正確認知時期<br>(学校の)(学校の)(学校の)(学校の)(学校の)(学校の)(学校の)(学校の)                                                                       |         |         |                 |      |                        | 「編集内容を申込」を |
|                                                  | 法人醫号                                                                                                    |         |         |                 |      | 押し忘れると、手続は<br>完了しませんので |            |
| 法人名                                              |                                                                                                    |         |         |                 |      | ご注意ください!               |            |

#### - お申込の後は -

ハローワークにて順次確認を行い、随時ハローワークインターネットサービスの求人情報 画面(下記)にて公開されますので少々お待ちください。

| ヘローワ- | ークインタ・ | ーネットサー |
|-------|--------|--------|
|       | 求人情報   | 殿検索    |

ビス

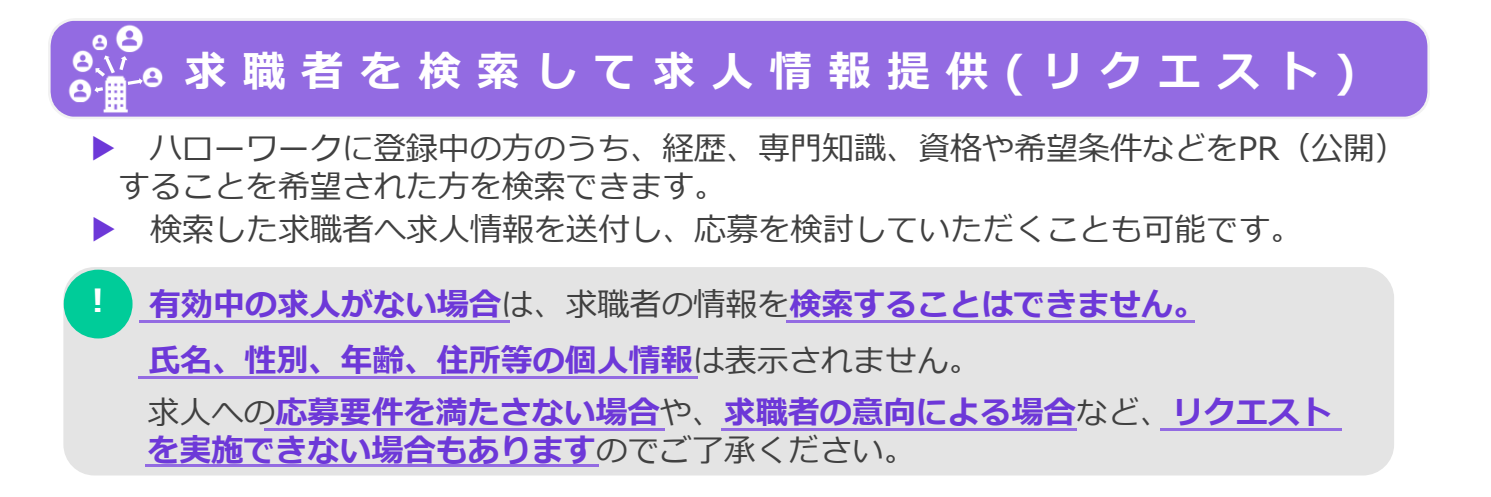

#### マイページホームの現在有効中の求人から 求職情報検索 へ

| -ワーク インターネットサービス                                               | ● 第三日日日日 ログアウト ()第三方前者                      |         |
|----------------------------------------------------------------|---------------------------------------------|---------|
| に-ム(求人/応募管理) メッセージ 事業所付補助定                                     |                                             |         |
| ホーム<br>求人者マイページホーム                                             |                                             | 有効中の求人の |
| 求人/応募管理                                                        | 株式会社 ハローワークケア 権                             |         |
| 新規定人情報至整個                                                      | 管轄安定所名:版田県公共職業安定所<br><u> 車車パッセージ: 1001年</u> | 求職情報検索  |
| 現在有効中または申し込み中の求人                                               | 有效中求人                                       | をクリック   |
| ₩2種 訪問介護員 公開⇒                                                  | <b>本人区分 本人作 </b> 在照人数                       |         |
| 免付年月日:2019年5月18日 - 超分期期日:2019年7月31日                            | - <b>M</b> 30 98                            |         |
| <b>求人区分</b> フルタイム  求人播号 13010-00099999                         | <b>79</b> 07 05                             |         |
| 取業場所、東京部下付田区 公開範囲 1.事業所在等を含むまたが こ公開範囲 2.事業所在等を含むまたが こ公開発展録 注け損 | M218 0F 06                                  |         |
| 100000000 X2/201004, 2010/102 274/20104)                       | 求人者マイページ外へリンクします。                           |         |
| (症候不問)「学問不問)」「説信不問」「経営外労働な」」「通休二日利(土日休)」●「メル」」● 」マなし」「通知手当取り」  |                                             |         |
|                                                                | イベント消除病素                                    |         |
| RARUE XERIE TERRIDE BUTTE B BERKER D. U.S.                     |                                             |         |

#### 検索条件を設定して絞り込み

| Jonork Internet Service<br>フーワーク インターネットサービス                                                                                                    | (c))3 <sup>[22</sup>                                                                                 |                              |                                                                                                    |
|----------------------------------------------------------------------------------------------------|----------------------------------------------------------------------------------------------------|------------------------------|----------------------------------------------------------------------------------------------------|
| ホーム (求人/応募管理) メッセージ<br>ホーム > 現時間時時常                                                                                                    | 車第時情報認定                                                                                              |                              | 1 求職者の希望する労働                                                                                                    |
| 求職情報検索・一覧                                                                                                    |                                                                                                    |                              | 条件を設定して絞り込み                                                                                                    |
| 求人条件を設定して求加清価を焼発することができます。<br><u>実間(前値集のしかた</u><br>増売の)物をとなるのは、パレーワークの原稿着のうち、求加清朝行<br>増売の件を得することができます。<br>求題者の協介をご希望の場合は、実通に設備発きご確認のクス。<br>なお、存職者でイベージを検知している保護者た防しては、通道! | 公開している京臨着です。<br>短期看到時週週回の「熱いらわけ失!」に記載されたパローワークにご連絡くだ<br>パクエスト(沈晨伝説)のメッセージを送付することができます。               | iew<br>Iobag .<br>Isbecors : | ができます。<br>《主な条件》<br>・職種<br>・希望勤務地                                                                                                    |
| 留存した条件で確実<br>留存した条件で確実<br>(相互で発行)<br>(相互で発行)                                                                                                    | 2月できます。<br>二周子写白む、協衆条件を入力し、「体気条件を保存」ボタンを押してください。<br>今日回23<br>又反「現実が特を違何」ボタンを押して、検索する職情を違何してください、職業が成 | 」にも見たいてい                     | ・<br>パ<br>・<br>(フル・<br>パート)<br>・<br>賃金<br>・<br>会格<br>・<br>数3211111<br>・<br>日<br>・<br>の<br>の<br>の<br>・<br>の<br>の<br>の<br>・<br>の<br>の<br>の<br>・<br>の<br>し<br>・<br>の<br>の<br>・<br>の<br>し<br>・<br>の<br>・<br>の<br>・<br>の<br>・<br>の<br>の<br>・<br>の<br>の<br>の<br>・<br>の<br>の<br>の<br>の<br>の<br>の<br>の<br>の<br>の<br>の<br>の<br>の<br>の |
| novari<br>novari<br>novari                                                                                                    | 997<br>997<br>997                                                                                    |                              | ・<br>勤務時間<br>・<br>フリーワード<br>・<br>最終学歴<br>・<br>休日 etc.                                                                                                    |
|                                                                                                    |                                                                                                    | ワードを主角で入力してくたさ               |                                                                                                    |
| は1400時に<br>「NoTHE」<br>● 0 R地方<br>単序652世辺り                                                                                                    | 1歳用にた場合、スカレウルークード全てきなご律職務務会構成します。<br>2011年に大場合、スカレウオークードを含まない学職情報登録素します。<br>○ AND検索                  |                              | 2 条件設定後、                                                                                                    |
| N O T 總備<br>金剛約次至655                                                                                                    | <b>6</b> 0%<                                                                                         |                              | 検索                                                                                                    |
| 検索条件を保存                                                                                                    | すると #2017 #2844                                                                                      |                              | をクリック                                                                                                    |
| 今後もスムースに核                                                                                                    | 英家できます                                                                                               |                              |                                                                                                    |

3

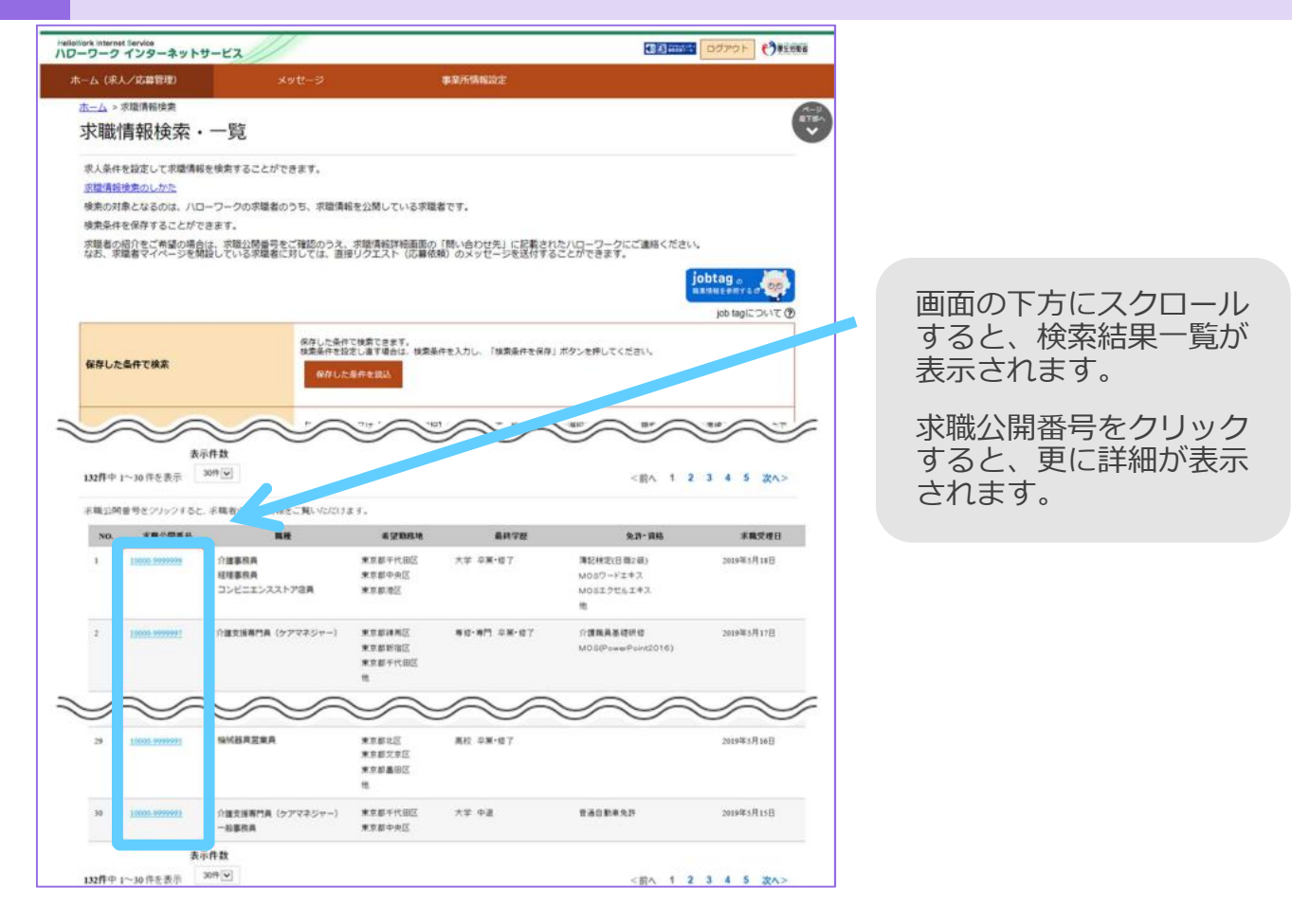

4 求職者の詳細を確認し、問い合わせ先ハローワークへ ご連絡ください

| Hellowork Internet Service<br>ハワーワーク インターネットサービス                                                                                                    | ADTEN OFFICE                                                                                                    |                                                                  |
|----------------------------------------------------------------------------------------------------|----------------------------------------------------------------------------------------------------|------------------------------------------------------------------|
| ホーム(ホ人) (安善管理)<br>ホーム > 本職情報除衆<br><b>求職情報詳細</b><br>「理想が公開、ないる情報です。<br>うてんごを得解した。<br>では、「「「」」」、<br>「」」、<br>「」、<br>「 | 3.00-03<br>事業計構構設定<br>28.00.00.50/第、十分にご確認ださい。<br>なっか通常リクエルできます。<br>予定することできます。<br>予定することできます。<br>うたとも特定、人にては、利用規約第パネスはキャット<br>9999999 | 条件とマッチする求職者<br>にリクエストを希望する<br>場合には、問い合わせ先<br>ハローワークへご連絡く<br>ださい。 |
| マイページ間談の有無                                                                                                    | 5 <sup>1</sup> )                                                                                                    | その際には <b>求職公開番号</b><br>をお知らせください。                                |
| 來職登録区分                                                                                                    | 来所到释教                                                                                                    | ハローワークから求職者                                                      |
| 希望する仕事                                                                                                    | あり<br>希望でらしま)<br>単価<br>小様等務員<br>- 活動を定<br>3年以上<br>- 光度すりますのでき<br>- 光確和なくコイス事務                                                          |                                                                  |
| 専門知識・技術・能力の内容                                                                                                    | 9 I MINUCOS / 5 + 36<br>専門知識・技術・能力の内容                                                                                                  | ご希望に添えない<br>場合もあります                                              |
| アビールボイント                                                                                                    | アビールボルト                                                                                                    | 例:求人の年齢制限を満たさない<br>求職者が重視する条件と合わたい                               |
| その他特記事項                                                                                                    | その他特記事項                                                                                                    |                                                                  |
| 間い合わせ先                                                                                                    | 公共職業安定所                                                                                                    | 上記のような場合には、<br>求人情報を提供できない場合も<br>ありますのでご了承ください                   |
| 9222第   サイトスップ   5                                                                                                    | サイトボジェー「プライバシーボジュー」利用規約「よびあるご算頭」と高い合わせた「所在地推整」                                                                                         |                                                                  |

p.5

#### ·定の場合には、求職者に **直接リクエスト** を行うことも可能です 以下の場合に限り、直接リクエストを行うことができます ※直接リクエストとは、求人情報や応募を勧奨するメッセージを求職者に直接送信するものです ▶ 提供する求人がオンライン自主応募可の求人であること ▶ 対象の求職者が求職者マイページを開設していること ▶ すでに一定件数以上の直接リクエストを行っていないこと (求人1件あたり10名まで。同一求職者には1回のみ。) 07791 O7791 098588 Hellowark Internet Service ハワーワーク インターネットサービス 利用可能な場合に限り <u>市一人</u>>求職情報検索 リクエスト 求職情報詳細 実施者が公開している情報です。 リウエストする際は、求施者の希望条件が求人条件に含致しているか等、十分にご確認がださい と表示されます マイページを開始している末期者には、DJウエストボタンから連接リクエストできます。 マイページを開始していない実現者には、ハローワークを書いてリクエストできます。 末期公開着号をご確認。たたき、事業所の所在地を管轄するハローワークまでご連絡ください。 リクエストは1水人あたりい作者で送け可能です。 また、ハローワークの職業紹介を介おれ、値接リクエストやオンライン自主応募による採用については、利用機約等にある注意点をあらかじめご確認 求職公開番号 10000-9999999 あり マイページ間段の有無 来所要歸着 求職登録区分 ND-ワーク インターネットサービス 1 ホーム(花人/応募管理) 事業所情報設定 送信する求人番号に誤りが ホーム > 求職情報検索 >リクエスト ないかご注意ください。 リクエストメッセージ作成 リクエストする宗蘭・御に送信するメッセージを作成してください。 求人に年薪制務がある場合など、求職者の希望条件と言致しない可能性もあります。 求職者の希望条件を踏まえた上で、リクエストする理由など丁寧な説明・案内を心がけていただくようお難。」、「 2 リクエスドによる応要はハローワークによる概葉給介とはなりません。 そのため、事業主に支持される動成金のうち、ハローワークによる紹介を責件としていた。。まは支持の対象となりません。 メッセージの件名と、 求職者のマイページ宛に、メッセージと求人情報が送信されます。 メッセージを送付してから「日間までに応募が無い場合、辞述した^^」のなされます。 応募を勧奨するための メッセージ内容を入力します。 リクエスト内容 1 <u>宛先</u> 10000-99999999 送信する求人番号 3 13010-00999999 件名 心情 知效学以内 次へ進む 2 を選択した後は、 **専求人への応募について** 内容確認画面が表示され、 完了を押すとメッセージ 性式会社ハローワークケア です。 出来人では、0000時代知道をもつ求知者の方を求めています。 あなたおお待ち000時代知識をかずため、ぜひ出来人への応募をご検討ください。 こ応募お待ちしております。 が送信されます。 ※一度送信した内容は 取消・訂正が出来ません ±+, 3] 次八連む のでご注意ください。 求人者からの直接リクエストを受けて求職者がハローワークを介さず求人へ 直接応募した場合(オンライン自主応募)、ハローワークによる職業紹介に該当 留 しないため、ハローワーク等の職業紹介を要件とする助成金の対象外です。 意 求職者の応募方法は指定できないため、助成金の対象とならない前提で直接

リクエストを行ってください。
 ▶ 公開されている求職者情報は求職者自身が公開内容に責任を持って作成したものです。ハローワークが確認していない内容を含む場合もあります。

事

頂